## Como Traducir Online Banking a Español

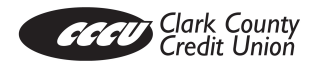

Instrucciones para establecer su idioma preferido a "español"

## 1. Navega a Settings

| ŵ         | Home           |
|-----------|----------------|
| $\square$ | Messages       |
|           | Transactions ~ |
|           | Locations ~    |
|           | Services ~     |
| ?         | Help           |
| ţ         | Settings ~     |
| G         | Log Off        |

2. Seleccione Themes/Language

| ŝ | Settings ^           |
|---|----------------------|
|   | Accessibility        |
|   | Account Preferences  |
|   | Alerts               |
|   | Manage Contact Info  |
|   | Security Preferences |
|   | Text Enrollment      |
|   | Themes/Language      |

- 3. Seleccione Spanish (Español)
- 4. El idioma seleccionado se aplicara a Online Banking

## Lo que NO se encuentra proporcionando en Español

Los siguientes servicios seguiran en inglés.

- Bill Pay
- Apply for a Loan
- Apply for a New Account
- Biller Direct/Card Swap
- Check Order
- Statements
- Help
- Co-Op ATMs Page